#### РОССИЙСКИЙ ГОСУДАРСТВЕННЫЙ **ПРОФЕССИОНАЛЬНО-ПЕДАГОГИЧЕСКИЙ** УНИВЕРСИТЕТ

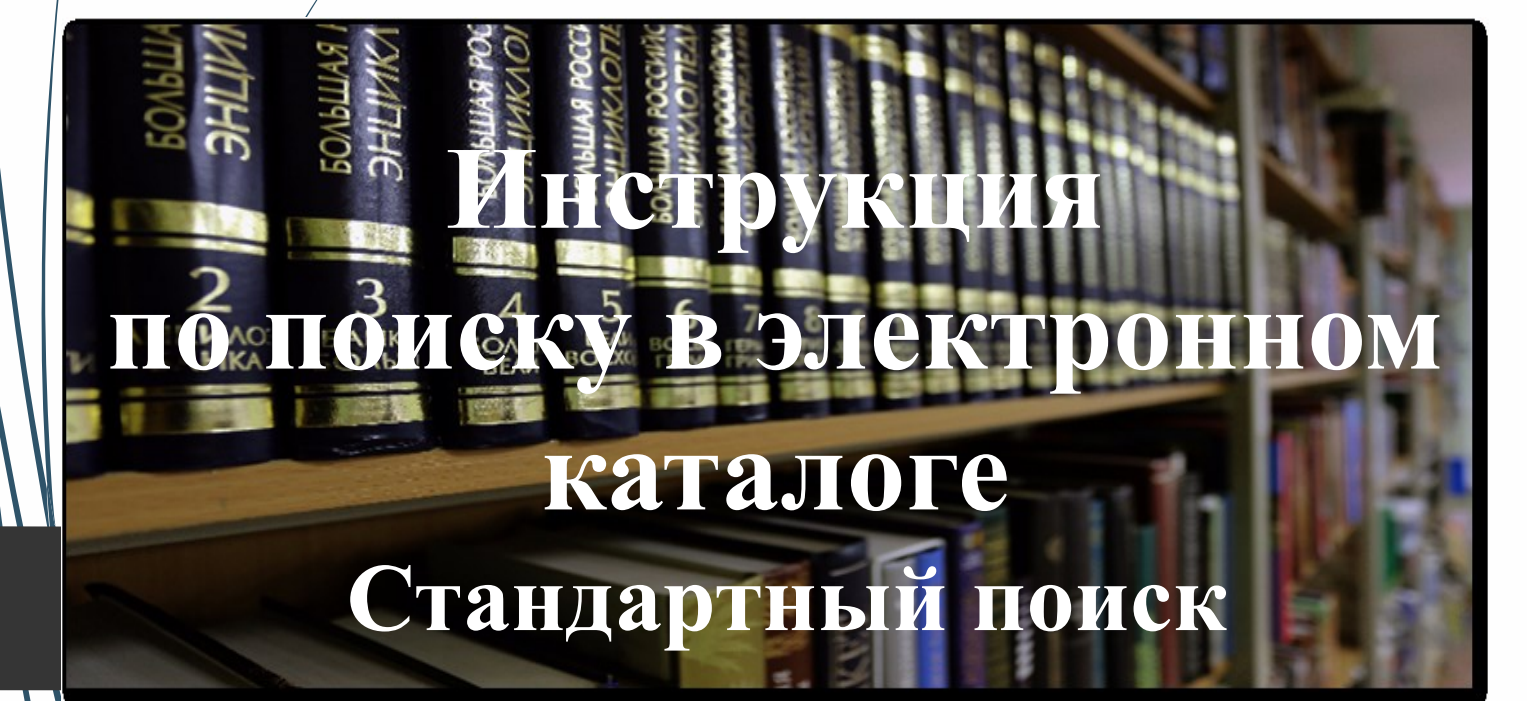

РГППУ

2023

### rsvpu.ru

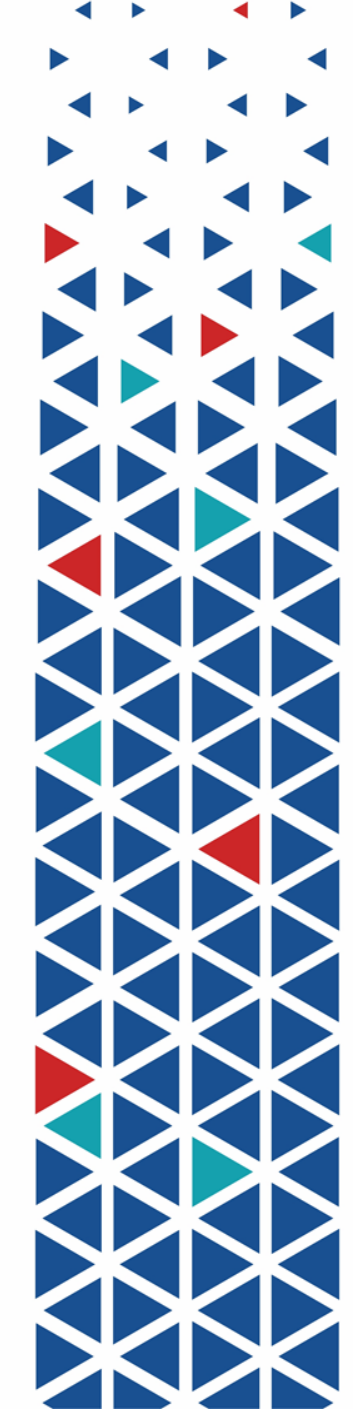

### Поиск страницы Библиотеки на сайте РГППУ

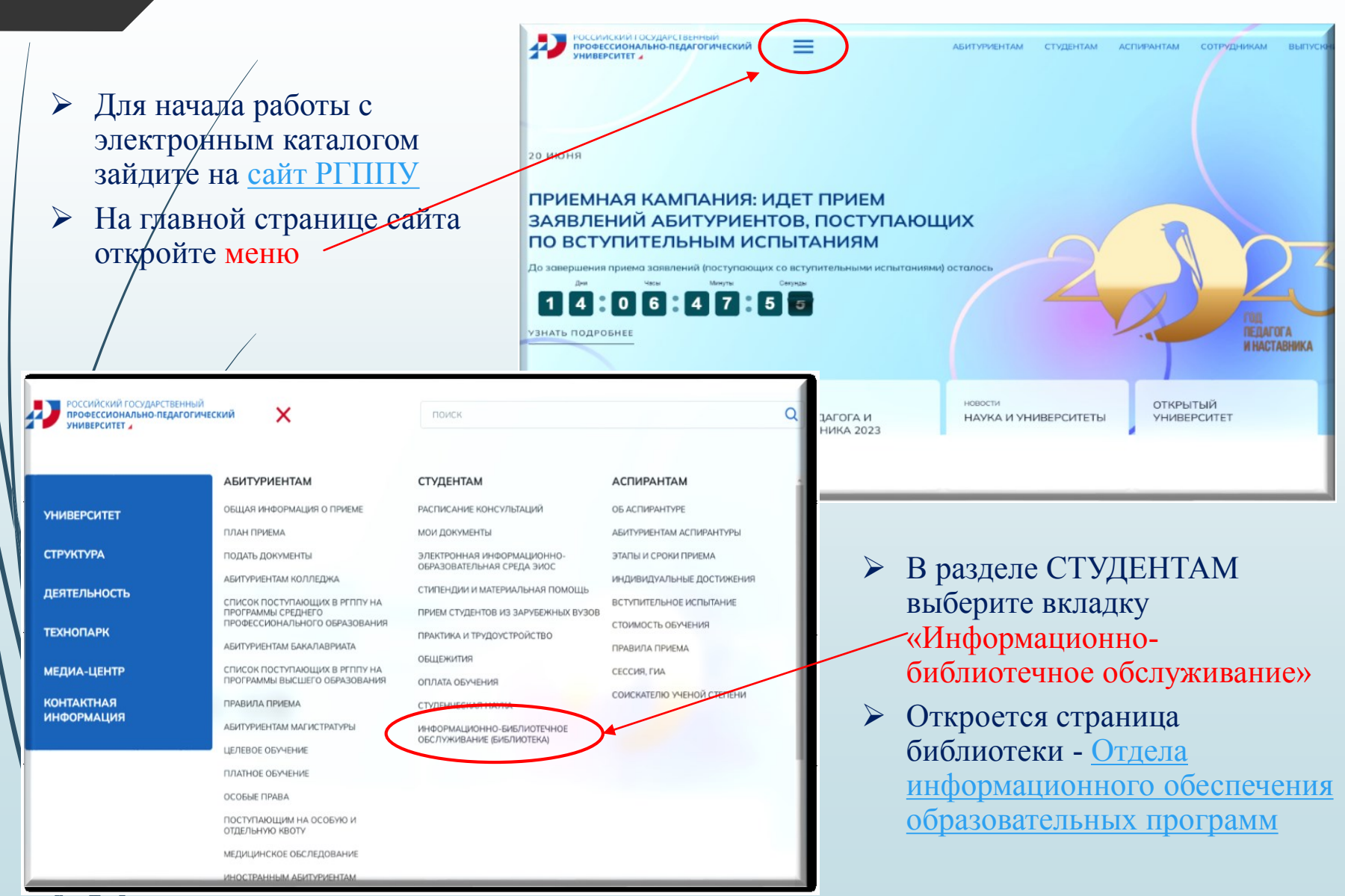

### Электронный каталог Библиотеки РГППУ

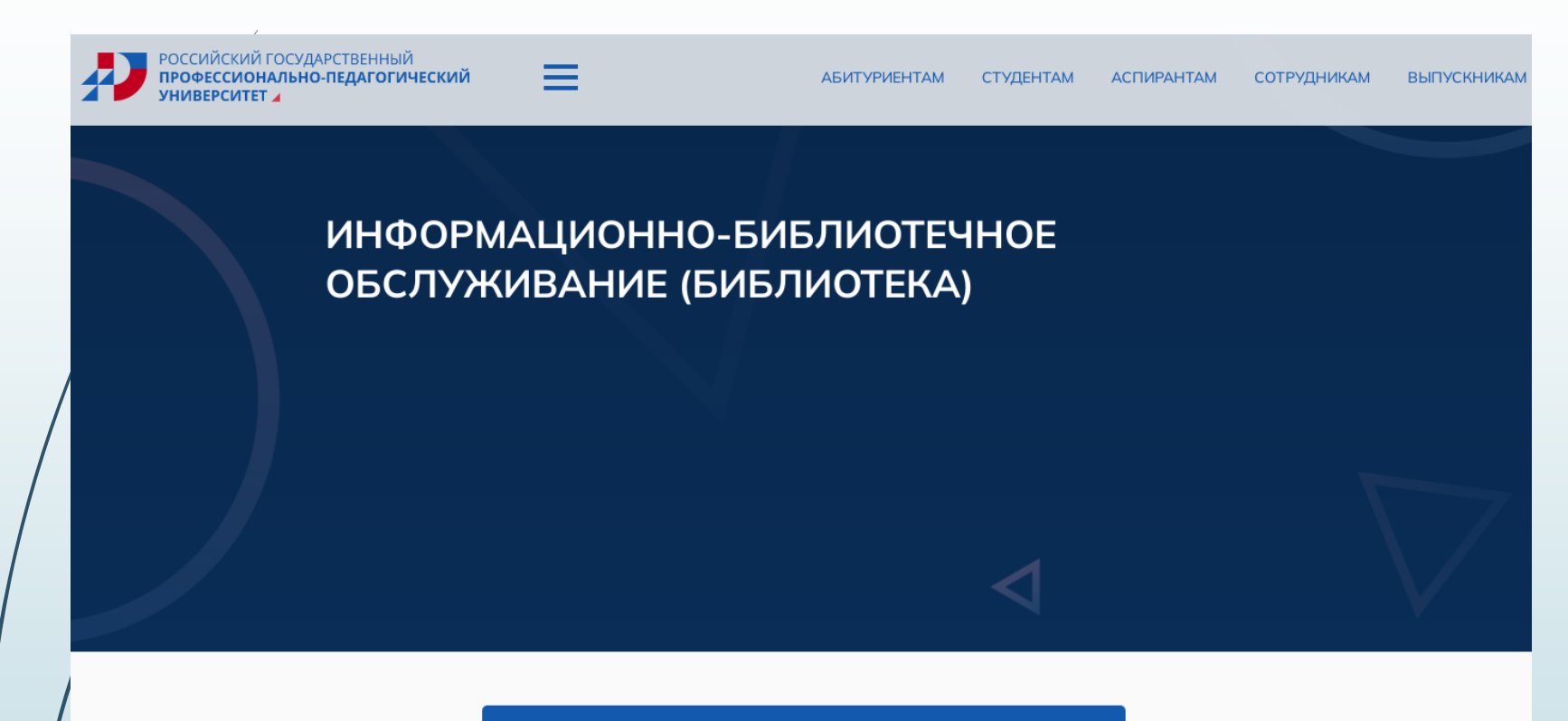

ОТДЕЛ ИНФОРМАЦИОННОГО ОБЕСПЕЧЕНИЯ ОБРАЗОВАТЕЛЬНЫХ ПРОГРАММ

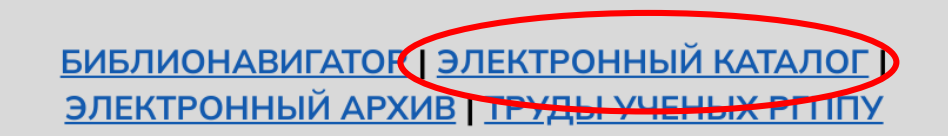

### Электронный каталог Библиотеки РГППУ

# Элеқтронная библиотеқа

| База данных:          | Книги        |                 |                   |                        |                      |                         |                 |
|-----------------------|--------------|-----------------|-------------------|------------------------|----------------------|-------------------------|-----------------|
|                       | $\mathbb{D}$ | Чтобы слово бы  | по найдено в точн | ости в том виде, как у | казано, заключите еп | о в двойные кавычки. На | пример: "Соколо |
| Я ищу:                |              | Предпоги, иници | алы и знаки препи | инания можно не ввод   | ИТЬ                  |                         |                 |
| Библиографиче         | ский пои     | ICK I           |                   |                        |                      |                         |                 |
| Дополнительные параме | етры         |                 |                   |                        |                      |                         |                 |
|                       |              |                 |                   |                        |                      |                         |                 |
|                       |              |                 |                   |                        |                      |                         |                 |
|                       |              |                 |                   |                        |                      |                         |                 |
|                       |              |                 |                   |                        |                      |                         |                 |
|                       |              |                 |                   |                        |                      |                         |                 |
|                       |              |                 |                   |                        |                      |                         |                 |
|                       |              |                 |                   |                        |                      |                         |                 |
|                       |              |                 |                   |                        |                      |                         |                 |
|                       |              |                 |                   |                        |                      |                         |                 |
|                       |              |                 |                   |                        |                      |                         |                 |
|                       |              |                 |                   |                        |                      |                         |                 |
|                       |              |                 |                   |                        |                      |                         |                 |
|                       |              |                 |                   |                        |                      |                         |                 |
|                       |              |                 |                   |                        |                      |                         |                 |
|                       |              |                 |                   |                        |                      |                         |                 |
|                       |              |                 |                   |                        |                      |                         |                 |

Электронный каталог

 это главный
 источник
 информации об
 имеющихся в
 библиотеке печатных
 и электронных
 изданиях

 Электронный каталог находится в
 свободном доступе для любого
 пользователя сети
 Интернет

### Базы данных Электронного каталога

# Элеқтронная библиотеқа

|   | База данных:                                       | Книги                                                                                                    |
|---|----------------------------------------------------|----------------------------------------------------------------------------------------------------|
|   |                                                    | Книги                                                                                                    |
|   |                                                    | Статьи                                                                                                    |
|   | Я ищу:<br>Библиографичес<br>дополнительные парамет | Труды ученых РГППУ<br>Авторефераты и диссертации<br>Электронные библиотечные системы<br>Отчеты о НИР<br>Периолические излания |
| Γ |                                                    | a un fait ann an an an an an an an an an an an an                                                                             |

Выберите необходимую базу данных из выпадающего меню (полный список баз данных см. на следующем слайде)

## Базы данных Электронного каталога Библиотеки РГППУ

- База Книги содержит сведения о печатных книгах и электронных версиях книг, имеющихся в фонде библиотеки
- База Электронные библиотечные системы содержит сведения об электронных полнотекстовых изданиях, представленных в Электронных библиотечных системах (ЭБС) Лань, IPR SMART (IPRbooks), Айбукс
  - База Статьи содержит сведения о статьях из журналов и сборников, имеющихся в фонде библиотеки
- База Диссертации и авторефераты содержит сведения о диссертациях и авторефератах диссертаций, имеющихся в фонде библиотеки
  - База Отчеты о НИР содержит сведения об отчетах о научноисследовательских работах ученых РГППУ, имеющихся в фонде библиотеки
- База Труды ученых РГППУ содержит сведения об изданиях и публикациях ученых и преподавателей РГППУ, имеющихся в фонде библиотеки

База Периодические издания содержит сведения о журналах, имеющихся в фонде библиотеки

### Стандартный поиск

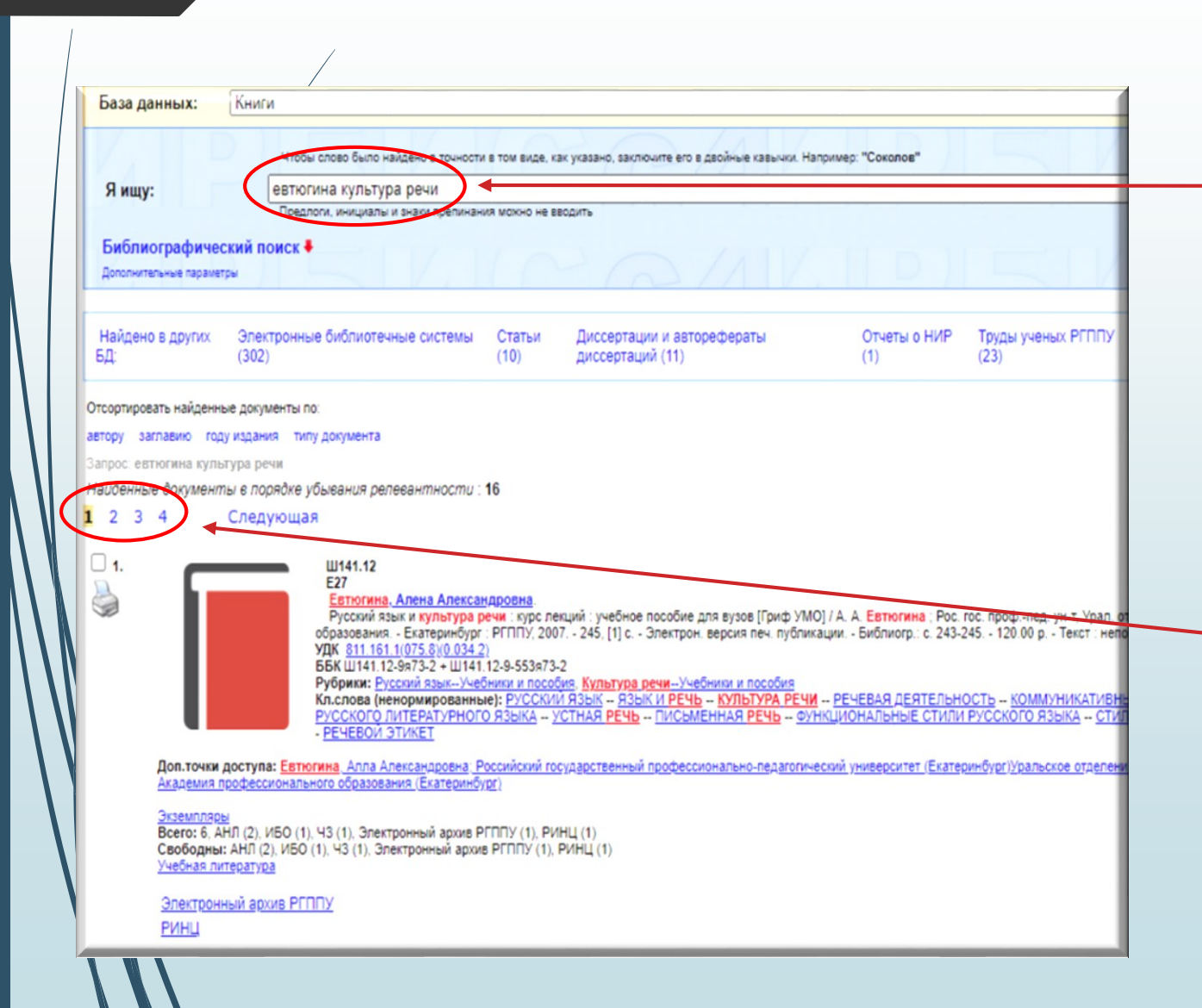

 Введите в
 поисковую
 строку известные
 вам данные
 (автора, заглавие, ключевое слово
 или термин)

- Просмотрите перечень найденных источников на
  - всех страницах
- Выберите тот источник, который вам необходим

### Стандартный поиск

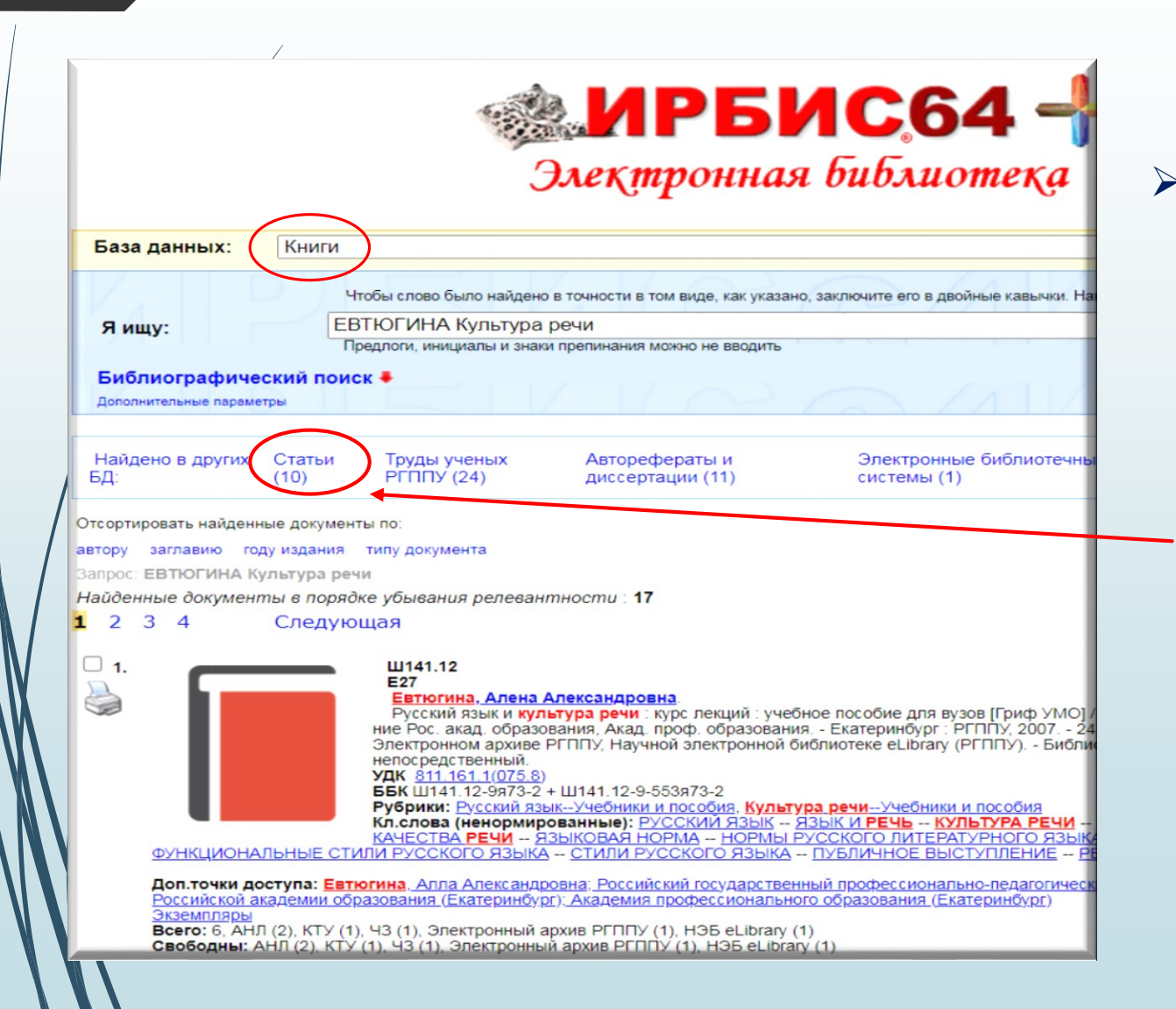

 Наряду с выбранной базой «Книги» можно посмотреть результат поиска в других базах.
 Например, в базе
 «Статьи» найдено 10 документов по нужной теме

#### Печатные и электронные издания

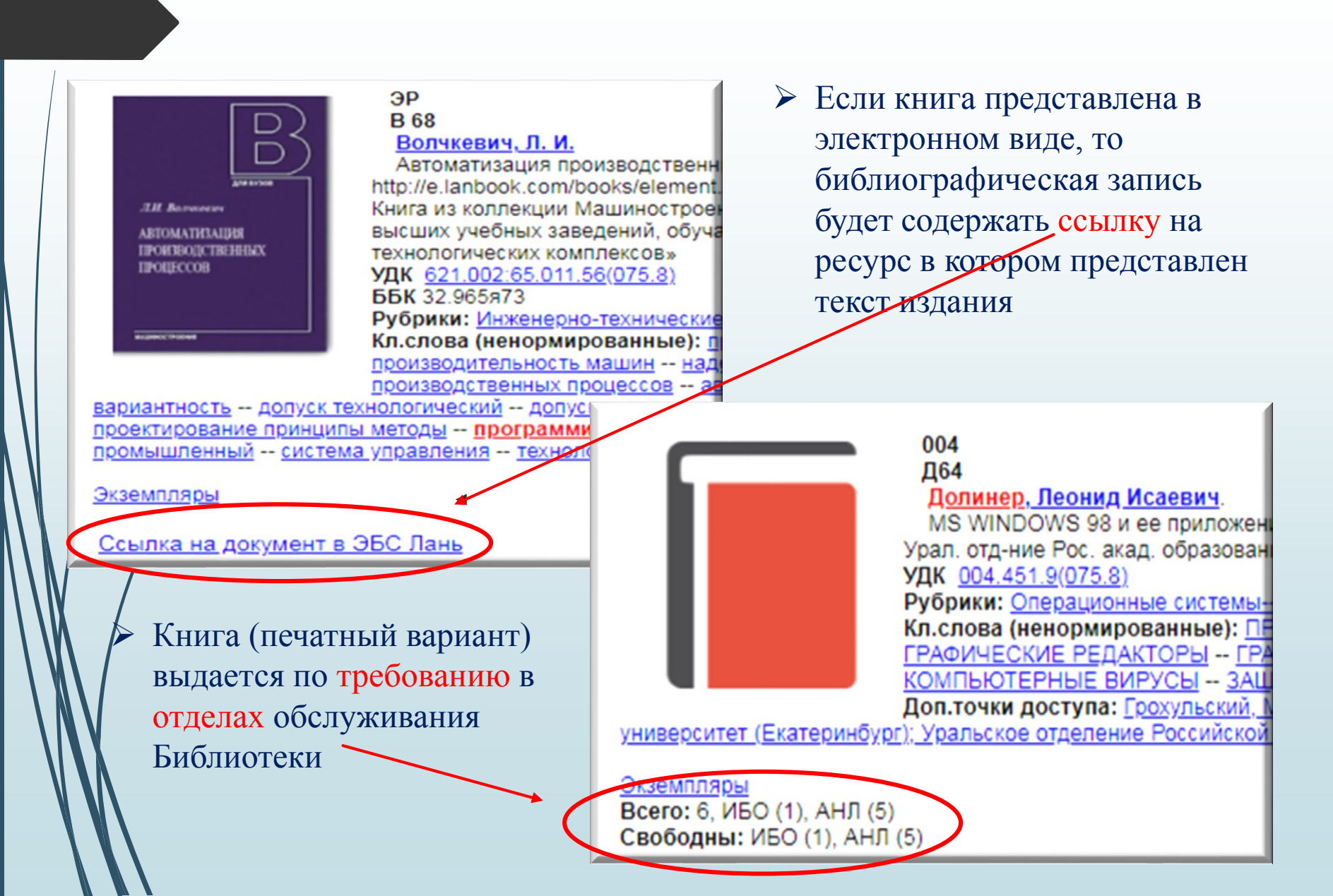

### Заполнение требования

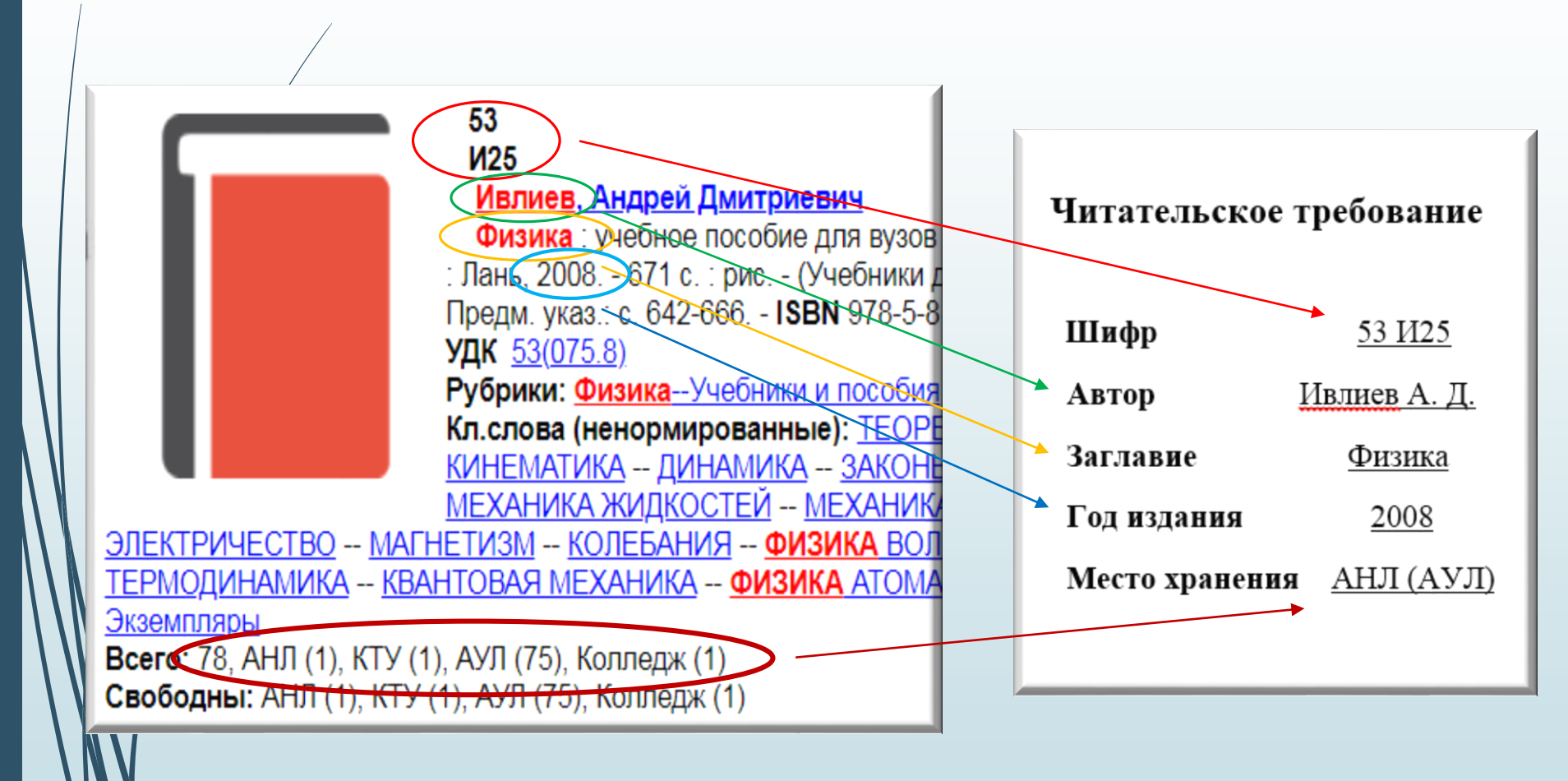

### Место хранения документа

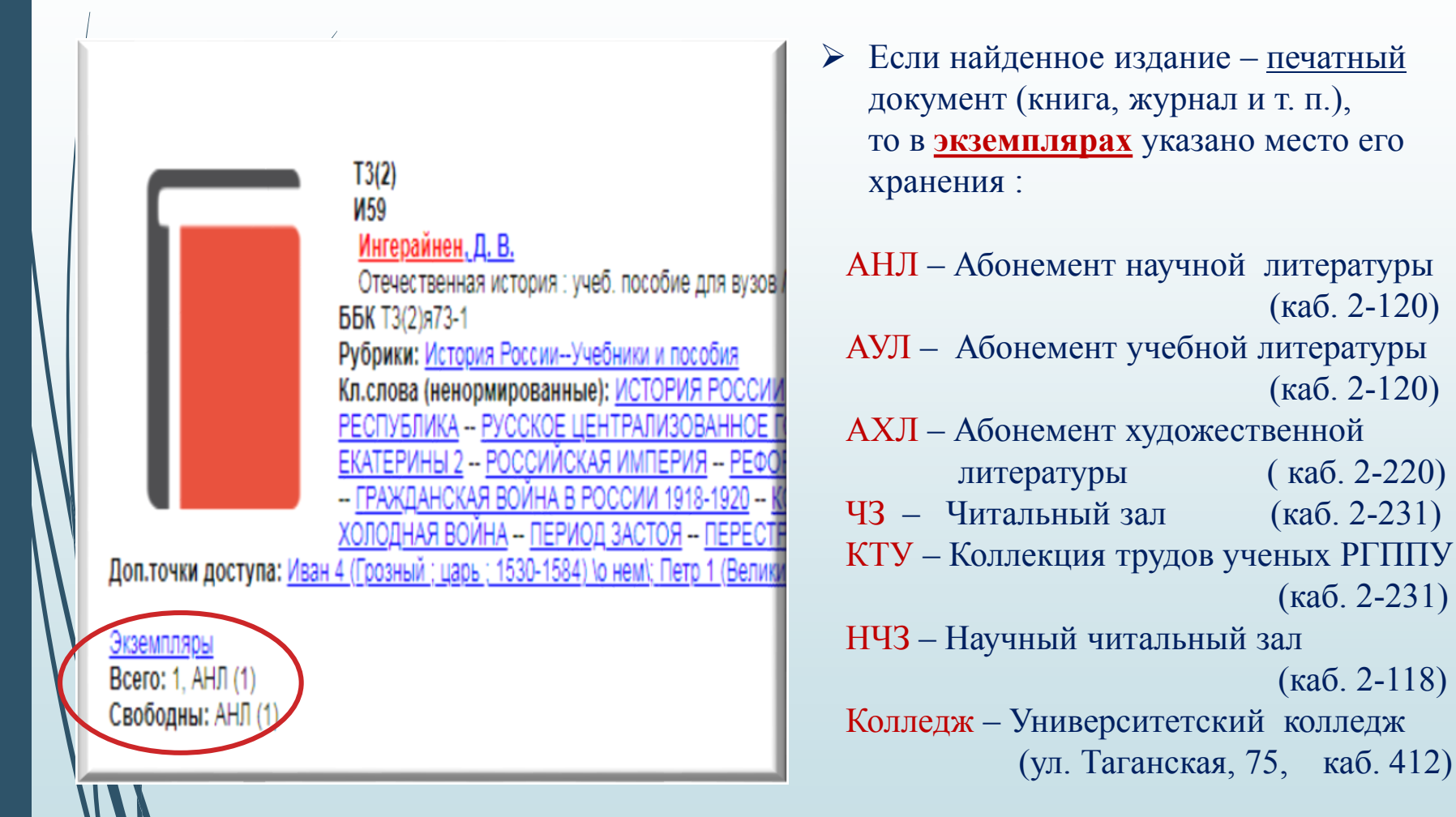

### Библиографический поиск

| /                         |                    | Contra Contra              |
|---------------------------|--------------------|----------------------------|
|                           |                    | Элек                       |
| База данных: 🛛 🖁          | ниги               |                            |
|                           | Чтобы слово было н | найдено в точности в том в |
| Я ищу:                    |                    |                            |
|                           | Предлоги, инициаль | и знаки препинания можн    |
| Библиографически          | й поиск 🛊          | 1/1/                       |
| Автор                     |                    |                            |
| Заглавие                  |                    |                            |
| Тематика (ГРНТИ)          |                    |                            |
| Вид издания               |                    |                            |
| Год издания с             |                    | по                         |
| Дата поступления          | •                  | по                         |
| Наличие полного<br>текста |                    |                            |
| Коллекция                 | ✓                  |                            |
| Дополнительные возможност | и 📃                |                            |
| Дополнительные параметры  |                    |                            |

 Используется для поиска по конкретным, формальным или содержательным признакам документа:
 по автору,
 по заглавию,

- по году издания и т. д.
- В комбинации со Стандартным поиском позволяет сузить/ограничить поисковый запрос

## Успехов в учебе!

Гл. специалист сектора информационного обслуживания Отдела информационного обеспечения образовательных программ Мылаш Евгения Павловна

Телефон: (343) 221-19-96, доб. 149

e-mail: <u>bibliotekargppu@gmail.com</u>